# Solucione o erro: Falha ao buscar dados de licença no modo de exibição de discurso do Unity Connection

# Contents

Introduction Prerequisites Requirements Componentes Utilizados Análise de log Solução

## Introduction

Este documento descreve as ações a serem tomadas quando o Cisco Unity Connection (CUC) versão 12.5(1) na Interface Gráfica do Usuário (GUI) mostra a mensagem de erro: **Não foi possível buscar dados de licença. Para obter mais detalhes, verifique os registros de diagnóstico do CuSImSvr** em enable/register the Speechview service.

## Prerequisites

#### Requirements

A Cisco recomenda que você tenha conhecimento destes tópicos:

- Cisco Unity Connection.
- Recurso do Cisco Speechview.

#### **Componentes Utilizados**

Este documento não se restringe a versões de software e hardware específicas.

The information in this document was created from the devices in a specific lab environment. All of the devices used in this document started with a cleared (default) configuration. Se a rede estiver ativa, certifique-se de que você entenda o impacto potencial de qualquer comando.

# Análise de log

Como a mensagem de erro exibida indica, você precisa coletar os registros **do CuSImSvr** (Connection Smart License Manager Server em RTMT) para investigar o problema.

O processo é iniciado:

19:19:03.395 |8060,,,CuSlmSvr,3,18-08-2020 INFO [SLM-12] com.cisco.unity.slm.common.SmartLicenseUtility#isSttEnabled - STT Enabled Status :1 19:19:03.395 |8060,,,CuSlmSvr,3,18-08-2020 DEBUG [SLM-12] com.cisco.unity.slm.dal.DbCrudOperationsImpl#get - Exceute Query : select sttdataacquired from vw\_elmlicensestatus 19:19:03.395 |8060,,,CuSlmSvr,3,18-08-2020 DEBUG [SLM-12] com.cisco.unity.slm.dal.DbHelper#getDbConnection - Getting DB connection for executing query 19:19:03.396 |8060,,,CuSlmSvr,3,18-08-2020 DEBUG [SLM-12] com.cisco.unity.slm.dal.DbHelper#executeQuery - Query executed succesfully 19:19:03.396 |8060,,,CuSlmSvr,3,18-08-2020 DEBUG [SLM-12] com.cisco.unity.slm.dal.DbHelper#closeResources - closeResources Statement : DbHelper 19:19:03.396 8060,,,CuSlmSvr,3,18-08-2020 INFO [SLM-12] com.cisco.unity.slm.common.SmartLicenseUtility#isSttDataAcquired - STTDataAquired Status :0 19:19:03.396 |8060,,,CuSlmSvr,3,18-08-2020 DEBUG [SLM-12] com.cisco.unity.slm.dal.DbCrudOperationsImpl#get - Exceute Query : select count from UnityDirDb:vw\_LicenseStatusCount where tagname='LicSTTProSubscribersMax' 19:19:03.397 |8060,,,CuSlmSvr,3,18-08-2020 DEBUG [SLM-12] com.cisco.unity.slm.dal.DbHelper#getDbConnection - Getting DB connection for executing query 19:19:03.402 |8060,,,CuSlmSvr,3,18-08-2020 DEBUG [SLM-12] com.cisco.unity.slm.dal.DbHelper#executeQuery - Query executed succesfully 19:19:03.402 |8060,,,CuSlmSvr,3,18-08-2020 DEBUG [SLM-12] com.cisco.unity.slm.dal.DbHelper#closeResources - closeResources Statement : DbHelper 19:19:03.402 |8060,,,CuSlmSvr,3,18-08-2020 DEBUG [SLM-12] com.cisco.unity.slm.core.SmartLicenseManager#fetchThirdPartyKeys - Values of parameter passed in requestThirdPartyKeys method :: isLive :: true isComplianceRequired :: true thirdPartyKeysParamArr [ThirdPartyKeysParam [id=2017844434, keyId=0, name=VOUCHER\_CODE, value=regid.2017-04.com.cisco.CUC\_SpeechView,12.0\_946cef06-3332-4037-9bd3-e4705c2c7ebb, routing=NUANCE, action=GENERATE]] 19:19:03.403 |8060,,,CuSlmSvr,4,18-08-2020 DEBUG [SLM-12] com.cisco.nesla.plugin.DefaultCrypto#parseCertificate - getSubjectDN().getName: CN=Cisco Unity ,0=Cisco 19:19:03.403 |8060,,,CuSlmSvr,4,18-08-2020 DEBUG [SLM-12] com.cisco.nesla.plugin.DefaultCrypto#parseCertificate - getSubjectDN().toString: CN=Cisco Unity Connection, SERIALNUMBER=4d47df04-ae89-4df6-bc15-d17cla3f153f, O=Cisco 19:19:03.403 |8060,,,CuSlmSvr,3,18-08-2020 DEBUG [SLM-12] com.cisco.unity.slm.crypto.CustomCrypto#extractSubjectAlternativeNames - Entered extractSubjectAlternativeNames(null) 19:19:03.403 |8060,,,CuSlmSvr,3,18-08-2020 DEBUG [SLM-12] com.cisco.unity.slm.crypto.CustomCrypto#getSUDIList - Collection<List<?>> is null, exiting extractSubjectAlternativeNames 19:19:03.403 |8060,,,CuSlmSvr,3,18-08-2020 DEBUG [SLM-12] com.cisco.unity.slm.crypto.CustomCrypto#extractSubjectAlternativeNames - returning sudiList : [], exiting extractSubjectAlternativeNames(Collection<List<?>> 19:19:03.403 |8060,,,CuSlmSvr,3,18-08-2020 DEBUG [SLM-12] com.cisco.unity.slm.crypto.CustomCrypto#extractCertificateType - Entered extractCertificateType(subjectDnName = CN=Cisco Unity Connection, SERIALNUMBER=4d47df04-ae89-4df6-bc15-d17c1a3f153f, O=Cisco) 19:19:03.403 8060,,,CuSlmSvr,3,18-08-2020 INFO [SLM-12] com.cisco.unity.slm.crypto.CustomCrypto#extractCertificateType - Matched subjectDnName -CN=Cisco Unity Connection, SERIALNUMBER=4d47df04-ae89-4df6-bc15-d17c1a3f153f, O=Cisco, pattern1=CN=.\*SERIALNUMBER.\*, match1=true, pattern2=O=.\*SERIALNUMBER=.\*CN=.\*, match2=false, returning certificate = ID\_CERT 19:19:03.404 |8060,,,CuSlmSvr,4,18-08-2020 DEBUG [SLM-12] com.cisco.nesla.plugin.DefaultCrypto#parseCertificate - getSubjectDN().getName: CN=MMI Signer, O=Cisco 19:19:03.404 |8060,,,CuSlmSvr,4,18-08-2020 DEBUG [SLM-12] com.cisco.nesla.plugin.DefaultCrypto#parseCertificate - getSubjectDN().toString: CN=MMI Signer, 0=Cisco

O servidor solicita o VOUCHER\_CODE:

```
A mensagem é enviada ao CSSM com a solicitação para buscar as chaves.
19:19:03.417 |8060,,,CuSlmSvr,4,18-08-2020 DEBUG [SLM-12]
com.cisco.nesla.plugin.EmbeddedGCHCommunication#sendSCHMessage - in sendMessage(),
resetProfileHttpAddr to: https://tools.cisco.com/its/service/oddce/services/DDCEService
19:19:03.417 |8060,,,CuSlmSvr,4,18-08-2020 DEBUG [SLM-12]
com.cisco.nesla.plugin.EmbeddedGCHCommunication#sendSCHMessage - EmbeddedGCHCommunication
[callHomeProps={devUrl=https://tools.cisco.com/its/service/oddce/services/DDCEService},
url=https://tools.cisco.com/its/service/oddce/services/DDCEService,
transport \texttt{Mode=TransportCallHome, parentFactory=com.cisco.nesla.agent.SmartAgentFactory@158cfc5, transportMode=TransportCallHome, parentFactory=com.cisco.nesla.agent.SmartAgentFactory@158cfc5, transportMode=TransportCallHome, parentFactory=com.cisco.nesla.agent.SmartAgentFactory@158cfc5, transportMode=TransportCallHome, parentFactory=com.cisco.nesla.agent.SmartAgentFactory@158cfc5, transportMode=TransportCallHome, parentFactory=com.cisco.nesla.agent.SmartAgentFactory@158cfc5, transportMode=TransportCallHome, parentFactory=com.cisco.nesla.agent.SmartAgentFactory@158cfc5, transportMode=TransportCallHome, parentFactory=com.cisco.nesla.agent.SmartAgentFactory@158cfc5, transportMode=TransportCallHome, parentFactory=com.cisco.nesla.agent.SmartAgentFactory@158cfc5, transportMode=TransportCallHome, parentFactory=com.cisco.nesla.agent.SmartAgentFactory@158cfc5, transportCallHome, parentFactory=com.cisco.nesla.agent.SmartAgentFactory@158cfc5, transportCallHome, parentFactory@158cfc5, transportCallHome, parentFactory@158cfc5, tra
gchClient=com.callhome.service.CallHome@cb4b0, SA_PROFILE=null, dualUrl=null]
19:19:03.417 |8060,,,CuSlmSvr,4,18-08-2020 DEBUG [SLM-12]
com.cisco.nesla.plugin.EmbeddedGCHCommunication#sendSCHMessage - effective Authenticator URL:
https://tools.cisco.com/its/service/oddce/services/DDCEService
19:19:03.417 |8060,,,Cuslmsvr,6,18-08-2020 INFO [SLM-12]
com.callhome.module.config_manager.ProfileManager#resetProfileHttpAddr - reset http url Cisco-
TAC-1 for profile https://tools.cisco.com/its/service/oddce/services/DDCEService
19:19:03.418 |8060,,,CuSlmSvr,6,18-08-2020 DEBUG [SLM-12]
com.callhome.module.message_processor.BaseMessage#setInternalReqData - Set request data:
Session_To = http://tools.cisco.com/neddce/services/DDCEService
19:19:03.422 |8060,,,CuSlmSvr,6,18-08-2020 DEBUG [SLM-12]
com.callhome.module.message_processor.BaseMessage#setInternalReqData - Set request data:
Attachment_Data = { "signature": { "type": "SHA-
256", "value": "Pf9PO06+YzchhKnZ3Q0SMamccnS/FPcoRSTdhJNyJkr0EHeDm3bU3FzUqneuKZuw4vfP3nsGP00zwcY8tz
OszcoK3JJDpi5y4wPm2IijLwGZSx0eQVatt7kXxbZ5PU25y4ZKY/egd1hANOn3E71cLAXAgmgNR5A2exxrgkLt5pHo1mAVTS
aDGag0+YqKRXxOTTyJPs1pmeIj6z7ELwWlwBD4QQANYdFj+leHChq9figxcE1ftcXHn1dy2nWl9musbfZu9B+Vb/32kusoRq
/uEuxn2YbBQ3wsjq5yLQM8iDNzF7vzcZC1JsgyO3qn3jxzRYPrfhTHr2LY6WGcRcJ37g=="},"credential":null,"requ
est":"{\"header\":{\"version\":\"1.1\",\"locale\":\"en_US.UTF-
8\",\"sudi\":{\"suvi\":null,\"uuid\":\"0cd5739043bf4318aae467eacec7dbb9\",\"host_identifier\":nu
ll,\"mac_address\":null,\"udi_pid\":\"Cisco Unity
Connection\",\"udi_serial_number\":\"0cd5739043bf4318aae467eacec\",\"udi_vid\":null},\"timestamp
\":0,\"nonce\":\"7648446339161391345\",\"request_type\":\"THIRD_PARTY_KEY\",\"agent_actions\":nu
ll,\"connect_info\":null,\"product_instance_identifier\":\"4d47df04-ae89-4df6-bc15-
d17cla3f153f\",\"id_cert_serial_number\":\"16451298\",\"signing_cert_serial_number\":\"3\"},\"no
nce\":\"7648446339161391345\",\"request_data\":\"{\\\"sudi\\\":{\\\"suvi\\\":null,\\\"uuid\\\":\
\\"0cd5739043bf4318aae467eacec7dbb9\\\",\\\"host_identifier\\\":null,\\\"mac_address\\\":null,\\
\"udi_pid\\\":\\\"Cisco Unity
Connection///",///"udi_serial_number///":///"0cd5739043bf4318aae467eacec///",///"udi_vid///":nul
1},\\\"timestamp\\\":1597792743402,\\\"nonce\\\":\\\"7648446339161391345\\\",\\\"live\\\":true,\
```

```
d17c1a3f153f\\\",\\\"compliance_required\\\":true}\"}"}
```

```
\\"data\\\":[{\\\"id\\\":2017844434,\\\"name\\\":\\\"VOUCHER_CODE\\\",\\\"value\\\":\\\"regid.20
17-04.com.cisco.CUC_SpeechView,12.0_946cef06-3332-4037-9bd3-
e4705c2c7ebb\\\",\\\"routing\\\":\\\"NUANCE\\\",\\\"action\\\":\\\"GENERATE\\\",\\\"key_id\\\":0
}],\\\"product_instance_identifier\\\":\\\"4d47df04-ae89-4df6-bc15-
```

```
\\"0cd5739043bf4318aae467eacec7dbb9\\\",\\\"host_identifier\\\":null,\\\"mac_address\\\":null,\\
\"udi_pid\\\":\\\"Cisco Unity
Connection\\\",\\\"udi_serial_number\\\":\\\"0cd5739043bf4318aae467eacec\\\",\\\"udi_vid\\\":nul
],\\\"timestamp\\\":1597792743402,\\\"nonce\\\":\\\"7648446339161391345\\\",\\\"live\\\":true,\
```

```
(".0, "Honde(".(")646446339161391345(", "request_type(".("HHRD_PARTI_KET(", "agent_adtions(".hu
ll, "connect_info\":null, \"product_instance_identifier\":\"4d47df04-ae89-4df6-bc15-
d17c1a3f153f\", \"id_cert_serial_number\":\"16451298\", \"signing_cert_serial_number\":\"3\"}, \"no
nce\":\"7648446339161391345\", \"request_data\":\"{\\\"sudi\\\":{\\\"suvi\\\":null, \\\"uuid\\\":\
}\"0cd5720042bf421822246722027dbb0\\\".")
```

ll,\"mac\_address\":null,\"udi\_pid\":\"Cisco Unity Connection\",\"udi\_serial\_number\":\"0cd5739043bf4318aae467eacec\",\"udi\_vid\":null},\"timestamp \":0,\"nonce\":\"7648446339161391345\",\"request\_type\":\"THIRD\_PARTY\_KEY\",\"agent\_actions\":nu

/uEuxn2YbBQ3wsjq5yLQM8iDNzF7vzcZC1JsgyO3qn3jxzRYPrfhTHr2LY6WGcRcJ37g=="},"credential":null,"requ est":"{\"header\":{\"version\":\"1.1\",\"locale\":\"en\_US.UTF-8\",\"sudi\":{\"suvi\":null,\"uuid\":\"0cd5739043bf4318aae467eacec7dbb9\",\"host\_identifier\":nu

19:19:03.417 |8060,,,CuSlmSvr,4,18-08-2020 DEBUG [SLM-12] com.cisco.nesla.agent.impl.MessageComposer#composeTPK - composedMesg: {"signature":{"type":"SHA-256","value":"Pf9P006+YzchhKnZ3Q0SMamccnS/FPcoRSTdhJNyJkr0EHeDm3bU3FzUqneuKZuw4vfP3nsGP00zwcY8tz OszcoK3JJDpi5y4wPm2IijLwGZSx0eQVatt7kXxbZ5PU25y4ZKY/egd1hANOn3E7lcLAXAgmgNR5A2exxrgkLt5pHolmAVTS aDGag0+YqKRXxOTTyJPs1pmeIj6z7ELwWlwBD4QQANYdFj+leHChq9figxcE1ftcXHn1dy2nWl9musbfZu9B+Vb/32kusoRq /uEuxn2YbBQ3wsjq5yLQM8iDNzF7vzcZC1JsgyO3qn3jxzRYPrfhTHr2LY6WGcRcJ37g=="},"credential":null,"requ com.callhome.module.message\_processor.BaseMessage#processResponseMessage - Process response message O erro é exibido 19:19:04.789 |8060,,,CuSlmSvr,3,18-08-2020 ERROR [SLM-12] com.cisco.unity.slm.rpc.server.SlmRpcHandler#fetchThirdPartyKeys - Exception occured while fetching Third party key from Nesla - LicenseResponse status code: FAILED, message: Product Instance is not consuming this tag : 19:19:04.789 8060,,,CuSlmSvr,3,com.cisco.nesla.agent.impl.AsyncResponseProcessor.processTPK(AsyncResponsePro cessor.java:676) 19:19:04.789 8060,,,CuSlmSvr,3,com.cisco.nesla.agent.impl.AsyncRequestProcessor.sendTPK(AsyncRequestProcesso r.java:427) 19:19:04.789 8060,,,CuSlmSvr,3,com.cisco.nesla.agent.impl.SmartAgentImpl.requestThirdPartyKeys(SmartAgentImpl. l.java:1221) 19:19:04.789 8060,,,CuSlmSvr,3,com.cisco.unity.slm.core.SmartLicenseManager.fetchThirdPartyKeys(SmartLicense Manager.java:1206) 19:19:04.789 8060,,,CuSlmSvr,3,com.cisco.unity.slm.rpc.server.SlmRpcHandler.fetchThirdPartyKeys(SlmRpcHandle r.java:882) 19:19:04.789 |8060,,,CuSlmSvr,3,sun.reflect.NativeMethodAccessorImpl.invoke0(Native Method) 19:19:04.790 [8060,,,CuSlmSvr,3,sun.reflect.NativeMethodAccessorImpl.invoke(NativeMethodAccessorImpl.java:57) 19:19:04.790 [8060,,,CuSlmSvr,3,sun.reflect.DelegatingMethodAccessorImpl.invoke(DelegatingMethodAccessorImpl. java:43) 19:19:04.790 |8060,,,CuSlmSvr,3,java.lang.reflect.Method.invoke(Method.java:606) 19:19:04.790 8060,,,CuSlmSvr,3,com.retrogui.dualrpc.common.RpcWorker.processRpcCallMessage(RpcWorker.java:23 1) 19:19:04.790 |8060,,,CuSlmSvr,3,com.retrogui.dualrpc.common.RpcWorker.run(RpcWorker.java:75) 19:19:04.790 |8060,,,CuSlmSvr,3,18-08-2020 DEBUG [SLM-12] com.retrogui.dualrpc.common.RpcWorker#processRpcCallMessage - 29341551:Outbound message id=s79970-1597791156498-12 contains the rpc results for originating message id=c2383379-1597792743384-1 19:19:04.790 | 8056,,,CuSlmSvr,3,18-08-2020 DEBUG [com.retrogui.messageserver.common.OutboundMessageHandler:hashcode=564416:sessionId=29341551] com.retrogui.messageserver.common.OutboundMessageHandler#run - 29341551:Outgoing message size.

}],\\\"product\_instance\_identifier\\\":\\\"4d47df04-ae89-4df6-bc15d17c1a3f153f\\\",\\\"compliance\_required\\\":true}\"}"} 19:19:03.422 |8060,,,CuSlmSvr,6,18-08-2020 INFO [SLM-12] com.callhome.module.data.statistics.StatisticsMgr#updateSLStatistics - update Smart Lincense Statistics Data 19:19:03.429 |8060,,,CuSlmSvr,6,18-08-2020 INFO [SLM-12] com.callhome.module.message\_processor.BaseMessage#makeAmlBlockAttachment - create attachment for smart\_licensing\_data with type inline

\\"data\\\":[{\\\"id\\\":2017844434,\\\"name\\\":\\\"VOUCHER\_CODE\\\",\\\"value\\\":\\\"regid.20

e4705c2c7ebb///",///"routing///":///"NUANCE///",///"action///":///"GENERATE///",///"key\_id///":0

17-04.com.cisco.CUC\_SpeechView,12.0\_946cef06-3332-4037-9bd3-

19:19:04.741 |8060,,,CuSlmSvr,6,18-08-2020 DEBUG [SLM-12]

#### A resposta é então processada

#### A solicitação com falha é exibida

Message id=s79970-1597791156498-12, size=684 bytes

19:10:22.430 |2334,,,CuSlmSvr,3,18-08-2020 DEBUG [SLM-11] com.cisco.unity.slm.core.SmartLicenseManager#requestLicenses - License Usage corresponding to CUC\_SpeechView is 0 19:10:22.430 |2334,,,CuSlmSvr,4,18-08-2020 DEBUG [SLM-11] com.cisco.nesla.agent.impl.SmartAgentImpl#requestEntitlement - enter requestEntitlement() 19:10:22.430 | 2334,,,CuSlmSvr,4,18-08-2020 DEBUG [SLM-11] com.cisco.nesla.agent.impl.SmartAgentImpl#requestEntitlement - entitlementTag: regid.2017-04.com.cisco.CUC\_SpeechView,12.0\_946cef06-3332-4037-9bd3-e4705c2c7ebb 19:10:22.430 | 2334,,,CuSlmSvr,4,18-08-2020 DEBUG [SLM-11] com.cisco.nesla.agent.impl.SmartAgentImpl#requestEntitlement - count: 0 19:10:22.430 | 2334,,,CuSlmSvr,4,18-08-2020 DEBUG [SLM-11] com.cisco.nesla.agent.impl.SmartAgentImpl#releaseEntitlement - enter releaseEntitlement() 19:10:22.430 |2334,,,CuSlmSvr,4,18-08-2020 DEBUG [SLM-11] com.cisco.nesla.agent.impl.SmartAgentImpl#releaseEntitlement - entitlementTag: regid.2017-04.com.cisco.CUC\_SpeechView,12.0\_946cef06-3332-4037-9bd3-e4705c2c7ebb 19:10:22.430 | 2334,,,CuSlmSvr,4,18-08-2020 DEBUG [SLM-11] com.cisco.nesla.agent.impl.AsyncRequestProcessor#sendAUTH - queue auth message, status: true 19:10:22.430 |2334,,,CuSlmSvr,4,18-08-2020 DEBUG [SLM-11] com.cisco.nesla.agent.impl.SmartAgentImpl#releaseEntitlement - exit requestEntitlement()

# Solução

Normalmente, você pode passar pelo erro **Falha ao buscar dados de licença** emitindo um novo token para o servidor CUC no satélite e registrando novamente todo o servidor.

Em seguida, tente as próximas etapas e teste-as posteriormente:

Ative a **transcrição do SpeechView de Mensagens de Voz** na **Classe de Serviço**: Os membros da classe de serviço podem exibir as transcrições das mensagens de voz usando um cliente IMAP configurado para acessar as mensagens do usuário.

Procedimento:

Etapa 1. Na Administração do Cisco Unity Connection, expanda **Classe de Serviço** e selecione **Classe de Serviço**.

Etapa 2. Na página Pesquisar classe de serviço, selecione a **classe de serviço** na qual deseja habilitar a transcrição do SpeechView ou crie uma nova selecionando **Adicionar novo**.

Etapa 3. Na página **Editar Classe de Serviço**, na seção **Recursos de Licenciamento**, selecione a opção **Usar Serviço de Transcrição do SpeechView Padrão** para habilitar a transcrição padrão. Da mesma forma, você pode selecionar a opção **Usar o SpeechView Pro Transcription Service** para habilitar a transcrição profissional.

Etapa 4. Selecione as opções aplicáveis na seção serviço de transcrição e selecione **Salvar**. (Para obter informações sobre cada campo, consulte **Ajuda > Esta página**).

A mensagem de erro observada deve desaparecer depois que as etapas anteriores tiverem sido executadas e você pode continuar com o registro do serviço do Speechview.